# **Configurer l'aspirateur via l'application Xiaomi Home**

Configurer le robot en suivant les étapes d'installation décrites dans l'application Xiaomi Home sur iOS.

### Effectuer une sauvegarde de son iPhone

Depuis un PC ou un Mac equipé d'ITunes il faudra faire une sauvegarde de son iPhone. Utiliser l'option "Cet ordinateur" plutôt qu'une sauvegarde iCloud. La sauvegarde dure une bonne dizaine de minutes...

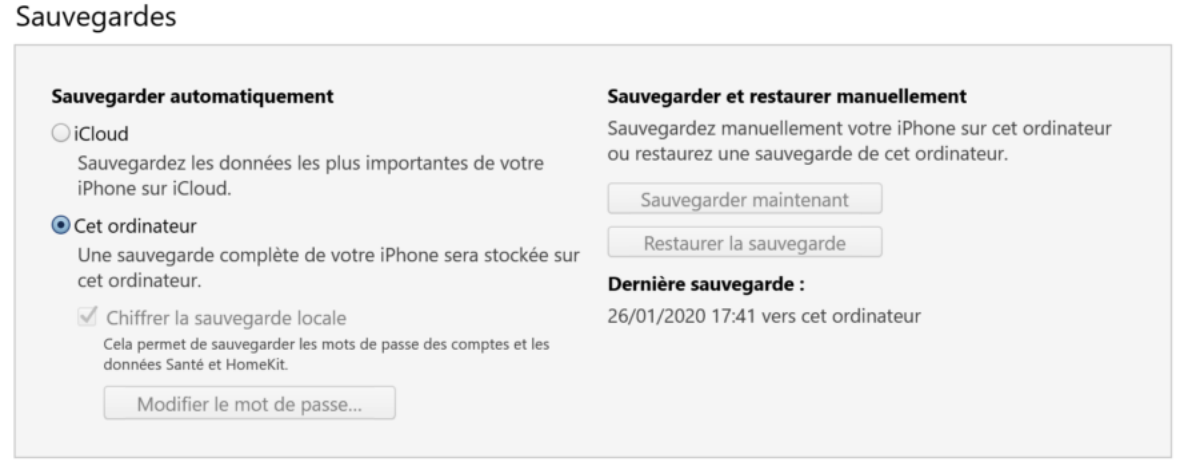

Cliquer sur "Sauvegarder maintenant" dans iTunes

## Extraire la base de données Xiaomi

Maintenant que la sauvegarde est effectuée il va falloir aller fouiller pour retrouver notre fameux token... Pour cela commençons par télécharger le logiciel (gratuit) iBackup Viewer pour Windows ou Mac et l'installer. Une fois lancé celui-ci se charge de retrouver la sauvegarde de votre iPhone. Cliquez simplement sur le logo en forme d'arborescence.

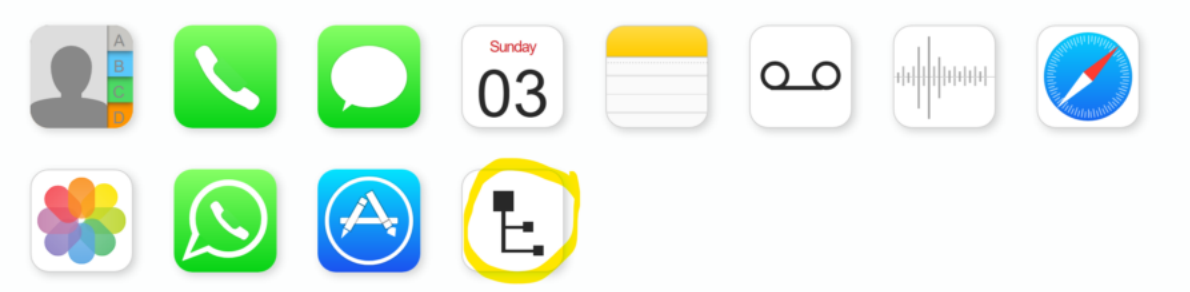

Il va désormais falloir récupérer les données liées à l'application Xiaomi Home. Dans l'arborescence à gauche cherchez "AppDomaincom.xiaomi.mihome". Dans le volet de droite on va trouver un fichier terminant par "mihome.sqlite" et sélectionnez "export" en haut à droite de l'écran, puis "selected...".

| III Backup Viewer - Free Version |                             |   |                                                                     |      |            |          |      |
|----------------------------------|-----------------------------|---|---------------------------------------------------------------------|------|------------|----------|------|
| <b>DiPhone de Maxime -</b>       | eate On: Nov 3, 2019 5:52 P | M |                                                                     | Q    | E [*       | Export - | ≡    |
| Name                             | Count                       |   | Name                                                                | _ Cr | eated      | Modified | Size |
| com.priceminister.BuyerApp       | 17                          | • | Documents/: B_mihome.sqlite                                         |      | 1/15/2019  | 11/2/201 | 9    |
| com.psa.mypeugeot                | 64                          |   | Documents/AppConfig/0CDA64914D996BC4DA130DB25789A7F2                |      | 1/15/2019  | 1/15/201 | 19   |
| com.quoord.Tapatalk              | 29                          |   | Documents/AppConfig/4C14C4ECB25D2DF3778E6E0E0229BA71                |      | 4/14/2019  | 4/14/201 | 19   |
| com.salesforce.chatter           | 6                           |   | Documents/AppConfig/4CE63AF3BA822261EB4E385A7C537D37                |      | 10/20/2019 | 10/20/20 | 19   |
| com.shazam.Shazam                | 14                          |   | Documents/AppConfig/51971F354A51A30D950BB5FDBA1F39A1                |      | 1/15/2019  | 1/15/201 | 19   |
| com.shopmium                     | 15                          |   | Documents/AppConfig/7028401C0230CD5E6BDC902AB36C67A2                |      | 1/15/2019  | 1/15/201 | 19   |
| com.sonos.SonosController        | 106                         |   | 7 💼 Documents/AppConfig/7BB84B73D32F46EB8805FBF662C4F844            |      | 10/30/2019 | 10/30/20 | 19   |
| com.spotify.client               | 44                          |   | Documents/AppConfig/9672ABFDE36C58993A293ABCEBC838C4                |      | 10/20/2019 | 10/20/20 | 19   |
| com.synology.DSfile              | 3                           |   | Documents/AppConfig/E43DB31699AB7BAA7A8B9F43D36B69B5                |      | 5/8/2019   | 5/8/201  | 9    |
| com.tado.tadoapp                 | 7                           | 1 | Documents/AppConfig/ED69C724E35E13ACCC588EF2F9E6603B                |      | 8/20/2019  | 8/20/201 | 19   |
| com.tinyspeck.chatlyio           | 47                          | 1 | Documents/AppConfig/F6CEA9AA71632C2F3C4E38A83C3E8F29                |      | 3/9/2019   | 3/9/201  | 9    |
| com.ubercab.UberClient           | 5                           | 1 | 2 💼 Documents/CheckGrayUser_path_1718363193.dat                     |      | 11/2/2019  | 11/2/201 | 19   |
| com.velux.active                 | 9                           | 1 | <sup>3</sup> Documents/device_configinfo_json_cn_1718363193_en.dat  |      | 11/1/2019  | 11/1/201 | 19   |
| com.voyages-sncf.app             | 14                          | 1 | 🗄 🧫 Documents/device_configinfo_json_cn_1718363193_fr-FR.dat        |      | 8/3/2019   | 8/3/201  | 9    |
| com.waze.iphone                  | 97                          | 1 | Documents/device_configs_json_cn_1718363193_fr-FR.dat               |      | 7/9/2019   | 7/9/201  | 9    |
| com.xiaomi.mihome                | 682                         | 1 | 5 Documents/DeviceCategory/data/DeviceCategory_DeviceCategoryData   | a_en | 11/1/2019  | 11/1/201 | 19   |
| com.yourcompany.PPClient         | 7                           | 1 | 7 💼 Documents/DeviceCategory/data/DeviceCategory_DeviceCategorySort | Dat  | 11/1/2019  | 11/1/201 | 19   |
| de.no26.Number26                 | 14                          | 1 | Documents/DeviceCategory/manifest.sqlite                            |      | 11/1/2019  | 11/2/201 | .9   |

Dans cette liste à droite on cherche le fichier ayant l'extension .sqlite

# 1 email par semaine pour bien débuter en domotique. Gratuit. Sans engagement 💸

Découvrir

## Extraire le token

Une fois la base de données récupérée on va devoir décrypter le token pour enfin intégrer le robot Xiaomi dans notre box domotique. 4

Pour cela commencez par télécharger DB Browser for SQLite. J'ai pris la version portable, plus simple à installer. Une fois lancé cliquez sur "Ouvrir une base de données" puis allez sélectionner la base de données extraite. Vous savez le fichier .sqlite...

Dans l'onglet "Parcourir les données" faites défiler les colonnes jusqu'à la dernière intitulée "ZTOKEN". En cliquant dessus vous verrez apparaître le token dans son intégralité à droite. On se rapproche du but!!

| OKEN | ZLOCALIP     | ZMAC         | ZMODEL          | ZNAME          | ZPARENT_ID | PARENT_MODE | ZSSID    | ZTOKEN       | 10862057f52e7 |    | 8        | 2773b6ce7a58 |
|------|--------------|--------------|-----------------|----------------|------------|-------------|----------|--------------|---------------|----|----------|--------------|
|      | 192.168.1.58 | 78:11:DC:E1: | lumi.nateway.v3 | Mi Control Hub | rnure      | Filtre      | SER A138 | f163ca25b8a2 | a9d155ab0143  | 91 | 7680151e |              |
|      | 192.168.1.67 | 7C:49:EB:9B: | roborock.vacu   | Roborock S5    |            |             | SFR_A138 | 10862057/52  |               |    |          |              |
|      | 192.168.1.67 | 7C:49:EB:9B: | roborock.vacu   | Roborock S5    |            |             | SFR_A138 | 10862057f52  |               |    |          |              |
|      |              |              |                 |                |            |             |          |              |               |    |          |              |

Chez moi je possède 2 équipements Xiaomi. Mon robot est en 2nde ligne. Et le token est visible à droite de l'écran.

# Décryptage du token

Le token que l'on a récupéré est crypté. Il faut le décrypter si l'on veut pour l'utiliser. Pour cela il existe des outils gratuits sur internet. Utilisez celui-ci : http://aes.online-domain-tools.com/ 

| Input type:                                         | Text *                                                                             |  |  |  |  |  |  |  |  |  |  |
|-----------------------------------------------------|------------------------------------------------------------------------------------|--|--|--|--|--|--|--|--|--|--|
| Input text:<br>(hex)                                | 10862057f52e72ae70d5 <mark>u521000000000000000000000000000000000000</mark>         |  |  |  |  |  |  |  |  |  |  |
|                                                     | Plaintext  Hex Autodetect: ON   OFF                                                |  |  |  |  |  |  |  |  |  |  |
| Function:                                           | AES                                                                                |  |  |  |  |  |  |  |  |  |  |
| Mode:                                               | ECB (electronic codebook)                                                          |  |  |  |  |  |  |  |  |  |  |
| Key:<br>(hex)                                       | 000000000000000000000000000000000000000                                            |  |  |  |  |  |  |  |  |  |  |
|                                                     | Plaintext  Hex                                                                     |  |  |  |  |  |  |  |  |  |  |
|                                                     | > Encrypt! > Decrypt!                                                              |  |  |  |  |  |  |  |  |  |  |
|                                                     |                                                                                    |  |  |  |  |  |  |  |  |  |  |
| Decrypted text:                                     |                                                                                    |  |  |  |  |  |  |  |  |  |  |
| 00000000                                            | 36 62 35 35 35 61 36 62 33 30 37 32 35 37 36 38 6 5 5 <b>6 5 5 6 6 5 5 7 6 8</b> . |  |  |  |  |  |  |  |  |  |  |
| 00000010                                            | 37 61 35 61 34 66 34 64 34 62 36 37 36 35 35 33 7 a 5 a 4 f 4 d 4 b 3              |  |  |  |  |  |  |  |  |  |  |
| 0000020                                             | 10 10 10 10 10 10 10 10 10 10 10 10 10 1                                           |  |  |  |  |  |  |  |  |  |  |
| Quelques infos à renseigner pour décrypter le token |                                                                                    |  |  |  |  |  |  |  |  |  |  |

#### AES – Symmetric Ciphers Online

Voilà. Le token révélé vous pourrez l'indiquer dans votre box domotique.